## **Sharing and Accessing calendars from secondary mailbox**

- 1. Open browser
- 2. Go to www.tamusa.edu > FACULTY & STAFF > WebMail

Calendar

- 3. Log onto WebMail using your standard Jaguar credentials (username@tamusa.edu)
- 4. Click on App Launcher (the nine dots to the left of campus logo)
- 5. Select Calendar

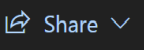

- 6. Top right of calendar, click on Share
- 7. Select name of calendar you want to share
- 8. A Sharing and permissions window will open

| Sharing and permissions                                                                                          |                        |               |
|----------------------------------------------------------------------------------------------------|------------------------|---------------|
|                                                                                                    |                        |               |
| Send a sharing invitation in email. You can choose how much access to allow and change access settings any time. |                        |               |
| Enter an email address or contact name                                                                           |                        |               |
|                                                                                                    |                        |               |
| Inside your organization                                                                                         |                        |               |
| People in my organization                                                                                        | Can view when I'm busy | $\overline{}$ |

- a. To add users, enter their name and select from search
- b. On right use down arrow to select appropriate permissions

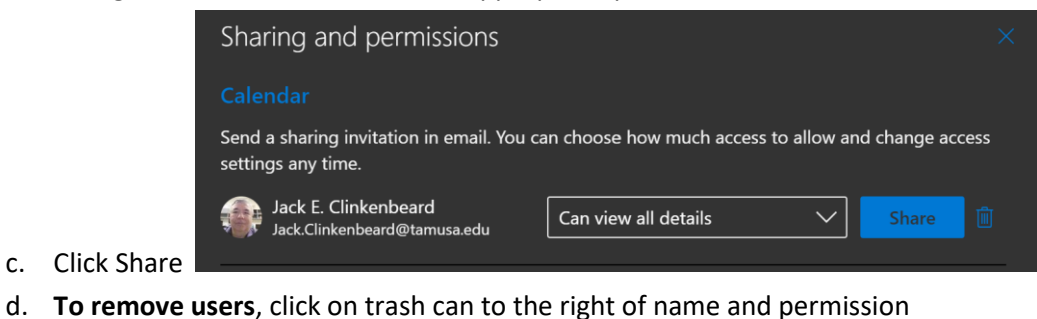

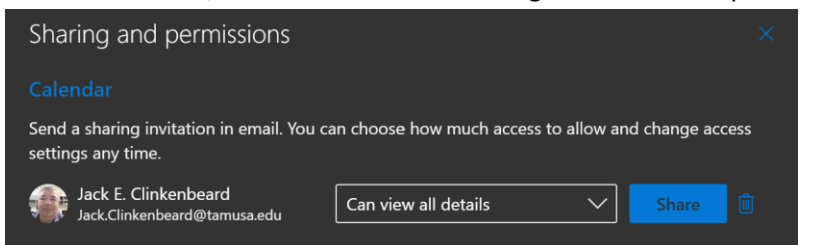

- 9. After permissions are granted, contact affected user and provide following information on how to access the calendar:
  - a. In Outlook Client:

- i. Go to view calendar
- ii. On ribbon go to Home Tab > Open Calendar > From AddressBook
- iii. Search correct name of email
- iv. Click "Calendar>"
- v. Click Ok
- b. The calendar will open and add it under Shared Calendars on navigation tree
- c. In WebMail:
  - i. The new calendar will automatically appear on the list of calendars on navigation tree